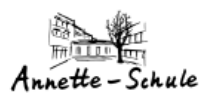

Annette-Von-Droste-Hülshoff-Realschule, Bochum

"WEB-Untis"-Dokumentation

# Untis-Passwort vergessen...

Version 1.0

November 2023

von K. König

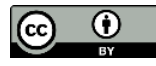

k.koenig@annetteschule-bochum.de

## Annette-Von-Droste-Hülshoff-Realschule, Bochum

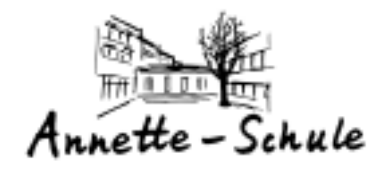

### Inhaltsverzeichnis

| Was bed | leutet "Passwort vergessen"?                      | . 1 |
|---------|---------------------------------------------------|-----|
| Die ei  | nzelnen Schritte im Detail                        | . 2 |
| 1.      | Die Anmeldung im Webbrowser                       | . 2 |
| 2.      | Benutzername und E-Mail-Adresse eintragen         | . 3 |
| 3.      | Das Mailpostfach öffnen und Passwort aktivieren   | . 3 |
| 4.      | Den QR-Code anzeigen für die Anmeldung in der APP | . 4 |

### Was bedeutet "Passwort vergessen"?

Wenn bei der Anmeldung bei WebUntis etwas schief geht, liegt das meist an einem falschen oder vergessenen Passwort.

Seit einiger Zeit kann man sich aber selbst helfen, indem man bei WebUntis ein neues Passwort anfordert, das dann in seinem Office-365-Schulpostfach landet.

Diese Anleitung zeigt, wie man selbst an ein neues Passwort kommt.

Allerdings muss im eigenen WebUntis-Konto die eigene E-Mail-Adresse eingetragen sein, sonst funktioniert die Zusendung des neuen Passwortes nicht.

Bei allen Schüler\*innen ist dies aber automatisch der Fall. Die Eltern/Erziehungsberechtigten müssen vorher seelbst die eigene Mailadresse eintragen!

| Annette-Von-Droste-Hüls         #e - Schule       "WEB-Untis"-D                                                                                                    | nott-Realschule, Bochum<br>okumentation                                                |
|----------------------------------------------------------------------------------------------------|----------------------------------------------------------------------------------------|
| <b>Die einzelnen Schritte im Detail</b><br>Hier also die einzelnen Schritte                                                                                                    |                                                                                        |
| Über die Webadresse: <u>www.webuntis.com</u><br>gelangt man in die Anmeldemaske, in der<br>zunächst unsere Schule ausgewählt werden<br>muss. In der Suchleiste einfach "Lohring 22"<br>eingeben.<br>Dann sollte unsere Schule unten<br>erscheinen. Dann einfach auf den<br>Schulnamen klicken. | Willkommen<br>bei<br>WebUntis                                                          |
|                                                                                                    | Q k.B. Schulname, Stadt, Adresse<br>AvDroste-Hülshoff-Sch<br>44789, Bochum, Lohring 22 |
|                                                                                                    | Annette - Schule                                                                       |
| Es erscheint dann die Anmeldemaske.                                                                                                    |                                                                                        |
| Weiter unten befindet sich der Button<br>"Passwort vergessen".                                                                                                    | Office 365 Anmeldung                                                                   |
| Hier bitte klicken!                                                                                                    | Benutzername<br>Koe                                                                    |
|                                                                                                    | Passwort                                                                               |
|                                                                                                    |                                                                                        |
|                                                                                                    | Login                                                                                  |

Annette-Von-Droste-Hülshoff-Realschule, Bochum "WEB-Untis"-Dokumentation

#### 2. Benutzername und E-Mail-Adresse eintragen

| Nun wird der Benutzername für WebUntis und<br>die eigene E-Mail-Adresse eingetragen.                                | WebUntis Passwort<br>zurücksetzen                                                                                                    |
|----------------------------------------------------------------------------------------------------|----------------------------------------------------------------------------------------------------|
| Der benutzername steht auf dem kleinen Schnipsel,<br>den wir in der Schule an alle Schüler*innen verteilt<br>haben. | Annette - Schule                                                                                                    |
| Bei den Schülern ist das meist der Vormane, dann ein<br>Punkt und dann der Nachname.                                |                                                                                                    |
| Max Mustermann hätte also den Benutzernamen:<br>max.mustermann                                                      | Bitte geben Sie Ihren Benutzernamen und Ihre E-<br>Mail-Adresse ein.<br>Sollten Sie keine E-Mail-Adresse in Ihren<br>Benutzerdaten definiert haben, wenden Sie sich<br>bitte für ein neues Passwort an Ihren Administrator |
| Oder aber ohne Punkt:<br>maxmustermann                                                                              | Benutzername                                                                                                    |
| Die Mailadresse wäre dann:<br>max.mustermann@annetteschule-bochum.de                                                | E-Mail Adresse                                                                                                    |
| Sind die Angaben eingegeben, geht es weiter mit<br>einem Klick auf "Senden".                                        | Senden<br>Zurück zum Login                                                                                                    |
|                                                                                                    | Benutzemame<br>Max.Mustermann                                                                                                    |
|                                                                                                    | E-Mail Adresse<br>max.mustermann@annettes.chule-bochum.                                                                                                    |
|                                                                                                    | Senden<br>Zurück zum Login                                                                                                    |

#### 3. Das Mailpostfach öffnen und Passwort aktivieren

Über die Webseite <u>www.office.com</u> gelangen alle Schüler\*innen in ihr Office-365-Konto.

Ein Klick (linke Seite) auf die blaue APP "Outlook" öffnet den Posteingang.

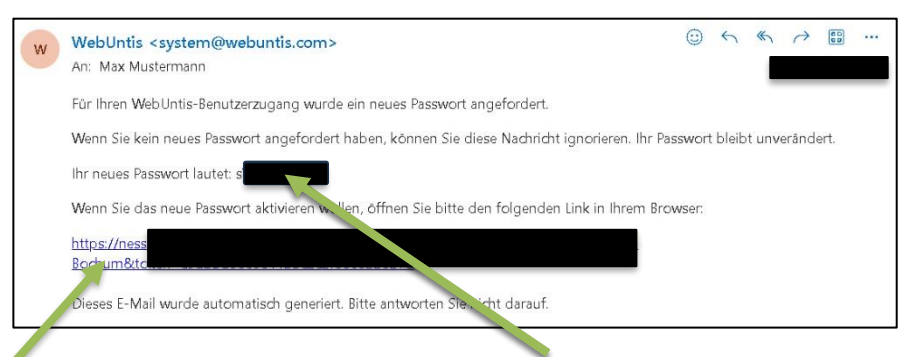

Dort befindet sich eine E-Mair, die von WebUntis kommt und das neue Passwort enthält!

Allerdings ist das neue Passwort noch nicht aktiviert!

Ein Klick auf den Link aktiviert das neue Passwort!

Mit einem Klick auf "Zurück zum Login" kann eine neue Anmeldung erfolgen!

#### 4. Den QR-Code anzeigen für die Anmeldung in der APP

In der Untis-APP kann man sich schnell mit Hilfe eines QR-Codes anmelden. Diesen QR-Code kann man sich über den WEB-Broser in seinem eigenen Profil anzeigen lassen und sofort mit der Handyoder iPad-APP (Untis) scannen.

Das ganze geht so:

ette – Schule

- 1. Man meldet sich in einem Webbroser (wie hier weiter oben beschrieben) an.
- 2. Links unten klickt man auf sein Profil.
  3. Jetzt klickt man auf "Freigaben".
  4. Und danach klickt man auf "Anzeigen".
  5. Jetzt wird der persönliche QR-Code angezeigt.
  6. In der Untis-APP wählt man "Anmeldung mit QR-Code" und hält das Gerät dann mit der Kamera auf den QR-Code
  7. Jetzt nur noch auf "Anmelden" drücken und schon ist man "drin".

Klappt trotzdem etwas nicht, kann mir über die <u>Schulhomepage</u> im Bereich "Digitales" eine Nachricht geschrieben werden.

Oder direkt an <a href="mailto:support@annetteschule-bochum.de">support@annetteschule-bochum.de</a>

Viel Erfolg.... K.König